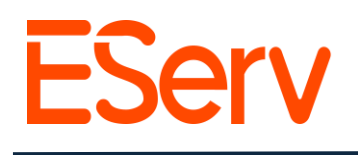

## FAQ: Cómo duplicar una estimación

1. Localizar la Estimación Original

### Abrir la Página Principal de EServ (Fig. 1-1).

1. Abrir la Página Principal de EServ (Fig. 1-1).

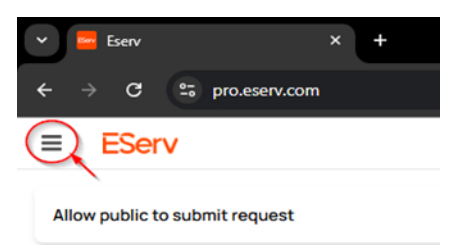

- 2. Buscar al cliente asociado con la estimación:
  - Hacer clic en la categoría Clientes en el menú (Fig. 1-2).

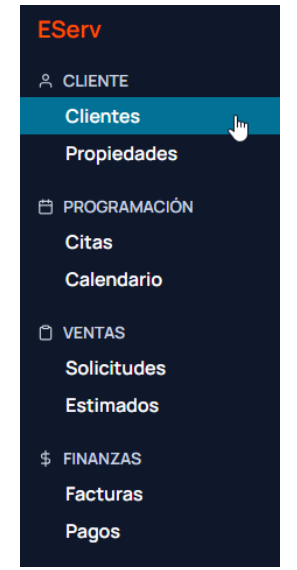

- Escribir el nombre del cliente en la barra de búsqueda y seleccionar al cliente de los resultados (Fig. 1-3).
- 3. Navegar a la estimación:

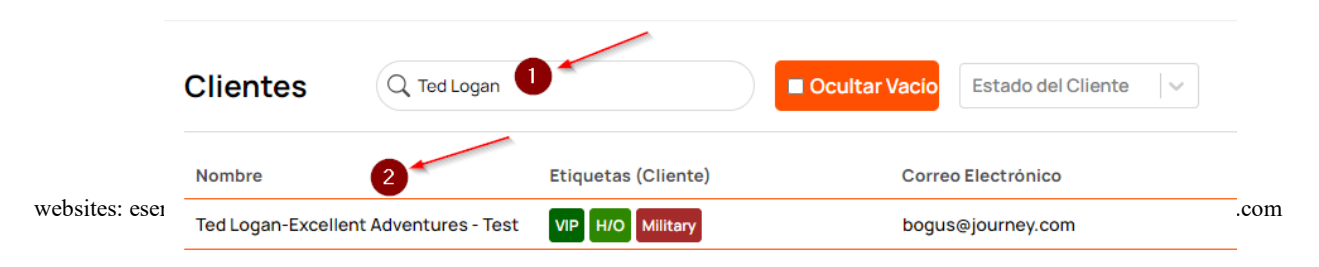

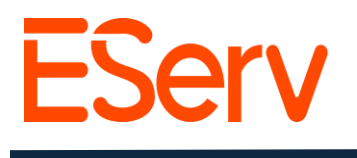

Utilizar la categoría de Solicitudes si sabes a qué solicitud está vinculada la estimación.

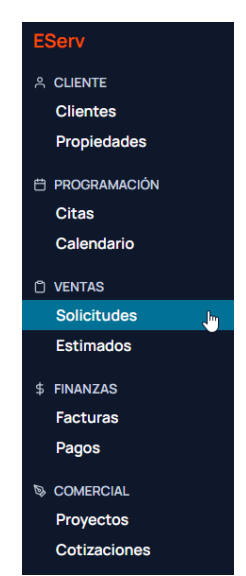

• Utilizar la categoría de **Estimaciones** si conoces el nombre de la estimación (Fig. 1-4).

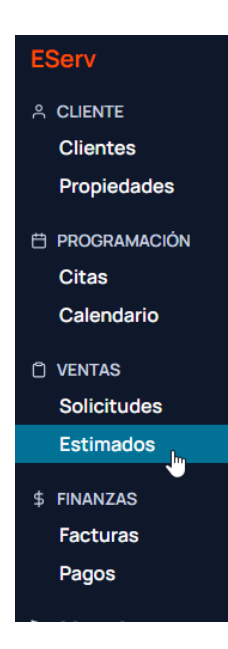

2. Duplicar la Estimación

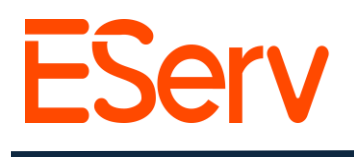

- 1. Abrir la estimación deseada.
- Hacer clic en el botón de Acción en la esquina superior derecha y seleccionar "Duplicar Estimación" del menú desplegable (Fig. 2-1).
- 3. Se creará un nuevo borrador de la estimación:

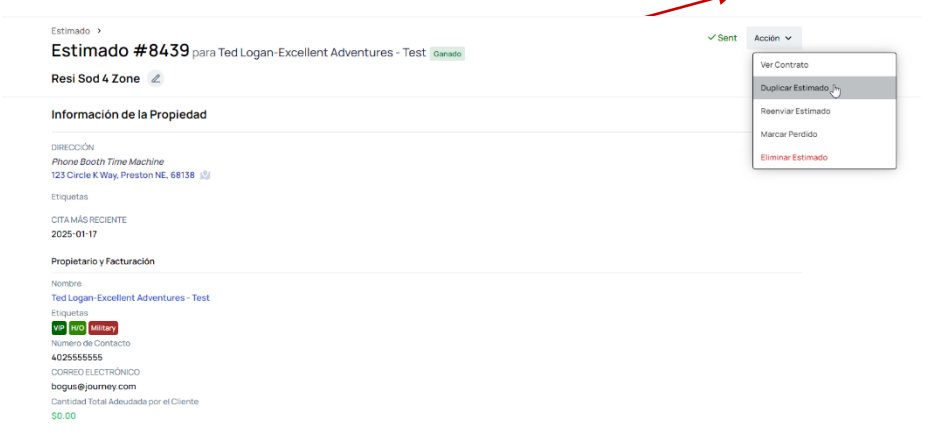

- **Aparecerá un ícono** de borrador junto al nombre del cliente en la parte superior de la página.
- El número de la estimación cambiará para reflejar la duplicación (Fig. 2-2).

| Estimate * Estimate #8448 for Ted Logan-Excellent Adventures - Test inver Resi Sod 4 Zone Z | Send Estimate | ward Estimate Action 🗸 |
|---------------------------------------------------------------------------------------------|---------------|------------------------|
| Property Info                                                                               |               |                        |
| ADDRESS<br>Phone Booth Time Machine<br>123 Circle K Way, Preston NE, 68138 🕼                |               |                        |
| Tegs                                                                                        |               |                        |
| MOST RECENT APPONTMENT<br>2023-11-14                                                        |               |                        |
| Owner and Billing                                                                           |               |                        |
| Name<br>Terd Logan-Excellent Adventures - Test                                              |               |                        |
| Togs<br>Ver Vallay HIO                                                                      |               |                        |
| Contact Number<br>402555555                                                                 |               |                        |
| EXAM.<br>Doguséjourney.com<br>Total Annual Over By Customer<br>60.00                        |               |                        |

## 3. Modificar la estimación duplicada.

1. Realice los ajustes necesarios en la estimación.

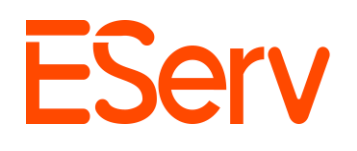

| Optic   | on 1 \$2,445.00 | ⊇ Option 2 \$1,945.00 	≡       |                  |                                     |                                                 |                                                      |
|---------|-----------------|--------------------------------|------------------|-------------------------------------|-------------------------------------------------|------------------------------------------------------|
| Line I  | tems            |                                |                  |                                     | 2                                               | Save Changes Cance                                   |
|         |                 |                                |                  |                                     |                                                 | Hide Empty 🔵                                         |
|         |                 |                                |                  |                                     |                                                 | Sale Instal                                          |
|         | Qty             | Label                          | Long Description |                                     | Rate                                            | Total                                                |
| SERVIC  | E               |                                |                  |                                     |                                                 |                                                      |
| ×       | 1               | Birchwood 4 Zone               |                  |                                     | \$1,945.00                                      | \$1,945.00                                           |
| ×       | 1               | Drain Tile Install             |                  |                                     | \$0.00                                          | \$0.00                                               |
| ×       | 1               | Birchwood Corner Lot           |                  |                                     | \$500.00                                        | \$500.00                                             |
| JUST AI | DDED            |                                |                  |                                     |                                                 |                                                      |
| ×       | 1               | Controller Install-Non Standar |                  |                                     | \$60.00                                         | \$60.00                                              |
|         | Nees            |                                |                  |                                     |                                                 |                                                      |
|         | None            |                                |                  | ~                                   |                                                 |                                                      |
|         | 0               |                                |                  | <b>Subtotal</b><br>LIST: \$2,505.00 | Subtotal<br>LIST: \$2,505.00 I SALE: \$2,445.00 |                                                      |
|         |                 |                                |                  | Add Tax                             |                                                 |                                                      |
|         |                 |                                |                  |                                     |                                                 | LIST: \$2,505.00   SALE: \$2,445<br>Total: \$2,505.0 |

2.Haz clic en Guardar [ara guardar los cambios [Fig. 2-3].

Importante: Debes hacer clic en Guardar antes de enviar el presupuesto.

Si envías el presupuesto sin guardar, se enviará la versión original (sin cambios) al cliente.

# 4. Send the Updated Estimate

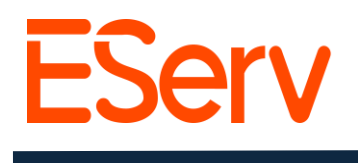

1. Despues de guardar los cambios, haz clic en Enviar presupuesto (Fig. 2-4)

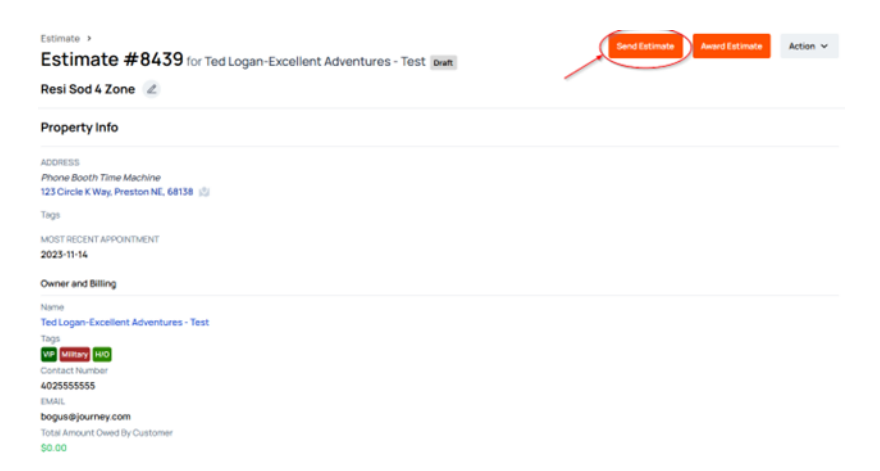

2. Confirma que todos los cambios estén reflejados antes de enviar.

### Notas clave:

- Verifica siempre que los cambios hayan sido guardados antes de enviar el presupuesto.
- Enviar un presupuesto sin guardar resultara en que se envíe al cliente la versión original (antes de duplicar)

#### ¿Necesitas ayuda?

- Visita: eserv.com
- Correo electrónico: info@eserv.com